## Student Consent for Release of Information to Parents/Providers

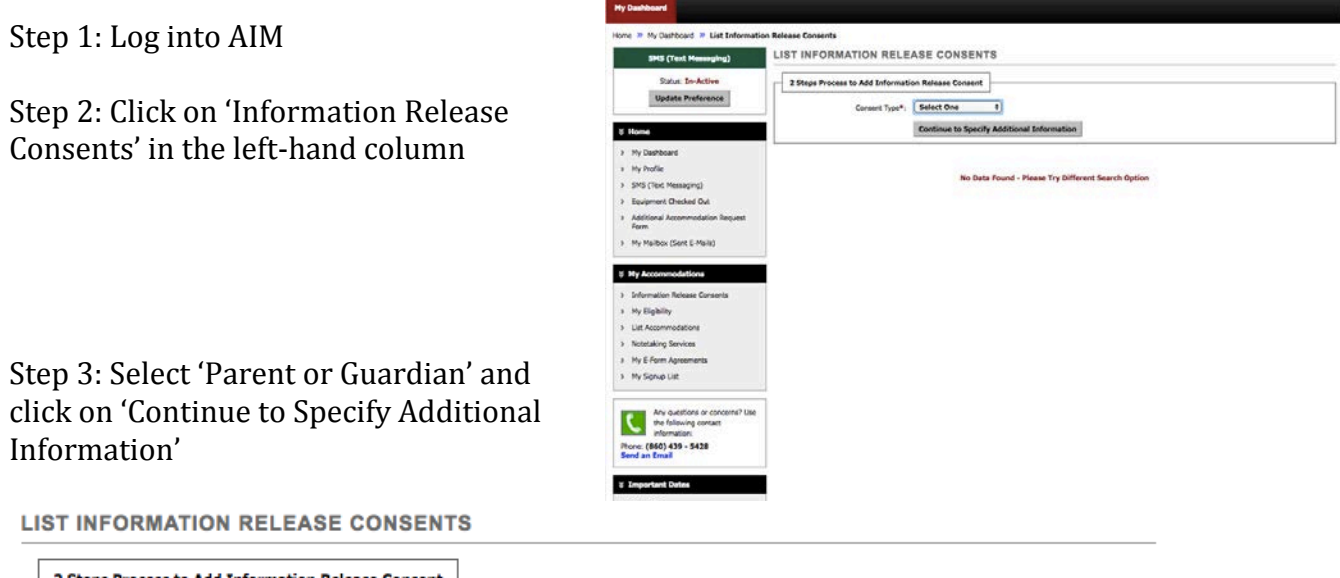

| Γ | 2 Steps Process to Add Information Rel | ease Consent                  |        |
|---|----------------------------------------|-------------------------------|--------|
|   | Consent Type*: ✔ Sel<br>Me             | lect One<br>dical Provider(s) |        |
|   | Oth                                    | tional Information            | hation |

No Data Found - Please Try Different Search Option

Step 4: Fill in boxes with red star (\*), check that you have read and understand information provided about consent and click on 'Submit Information Release LIST INFORMATION RELEASE CONSENTS

Consent Form'

| Consent Type:                             |                                                                                                    |
|-------------------------------------------|----------------------------------------------------------------------------------------------------|
| Consent Type:                             |                                                                                                    |
|                                           | Parent or Guardian                                                                                                    |
| Consent Description:                      | I authorize the Office of Student Accessibility Services to exchange information and/or<br>records regarding my identity, diagnosis, or consultation as necessary.             |
|                                           | I understand that I may withdraw consent to this disclosure at any time with written<br>notice of revocation to the Office of Student Accessibility Services, Campus box 5264. |
| Consent Expires On*:                      | 04/17/202<br>Hint: Enter date in the following format Month / Day / Year (i.e. 12/31/2010).                                                                                    |
| Full Name*:                               |                                                                                                    |
| Address:                                  |                                                                                                    |
|                                           |                                                                                                    |
| Phone:                                    | Hint: Enter 10-digit number only (i.e. enter 5417377000 for 541 737 7000).                                                                                                    |
| Fax:                                      | Hint: Enter 10-digit number only (i.e. enter 5417377000 for 541 737 7000).                                                                                                    |
| Additional Notes:                         |                                                                                                    |
| Please Read The Following State           | ment:                                                                                                    |
| I authorize the Office of Student         | Accessibility Services to exchange information and/or records regarding my identity, diagnosis, or consultation as necessary.                                                  |
| I understand that I may withdraw<br>5264. | consent to this disclosure at any time with written notice of revocation to the Office of Student Accessibility Services, Campus                                               |
| I have read and understand                | the above statement regarding the release information consent.                                                                                                    |